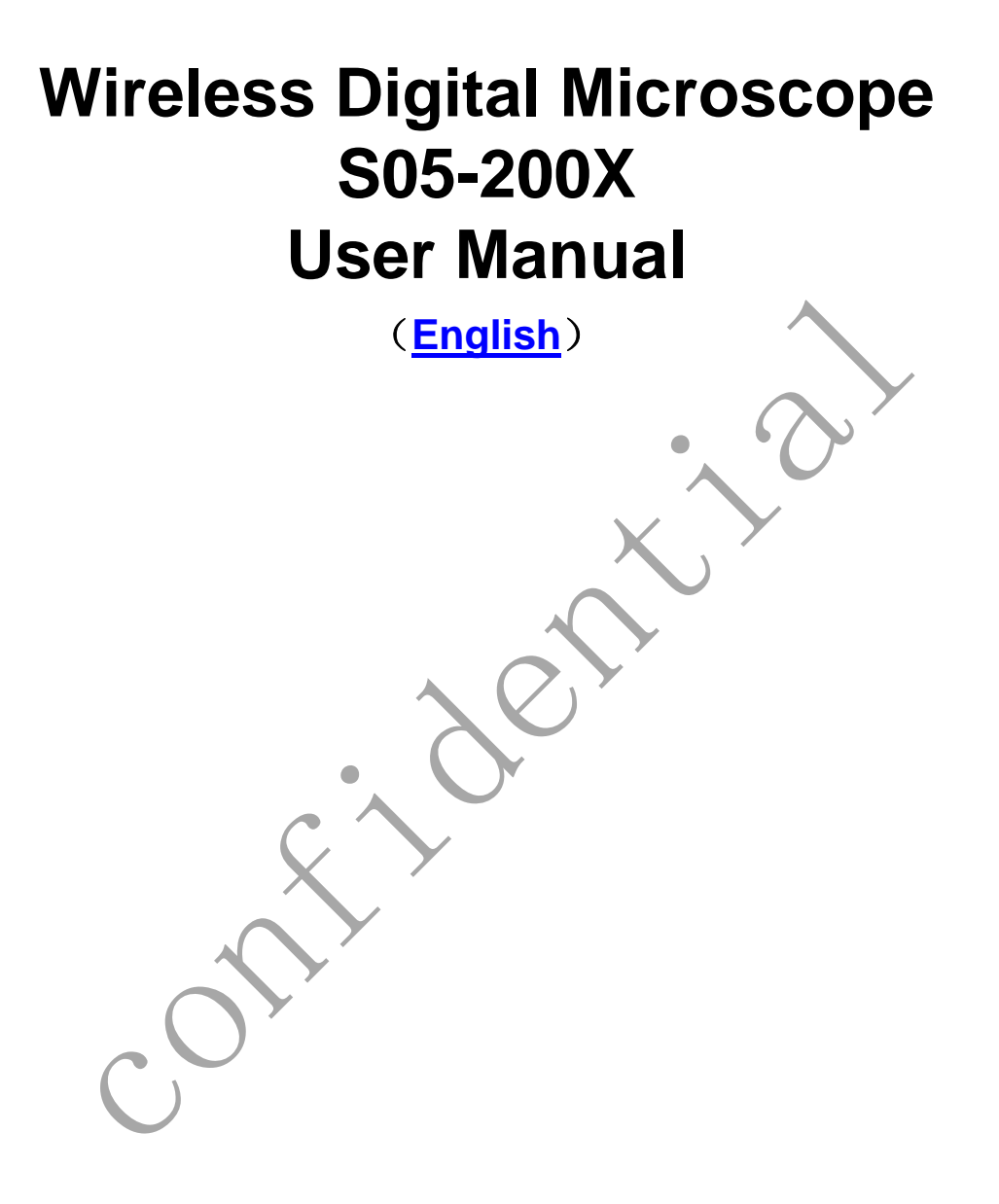

Prepared by Coolingtech Digital Engineering Dept.

2012.10.1

## Thank you for Purchasing our S05-200X Digital

# Microscope, it is a slim type tool and can be easily

### used in different fields including

- 1. Textile industrial for textile inspection
- 2. Printing inspection
- 3. Industrial inspection: PCB, Precision machinery...
- 4. Educational purpose
- 5. Hair examination
- 6. Skin examination
- 7. Microbiological observation
- 8. Jewelry & coin (Collections) inspection
- 9. Visual Assistance
- 10. Others

S05 Wireless Digital Microscope break the limitation of distance, it works within 10 meter's range. Equipped with measurement software and can tell simple measure data conveniently. To know more about this product, please read below manual and follow the instructions to operate.

## CONTENTS

| Introduction                             |
|------------------------------------------|
|                                          |
| Parts of Microscope                      |
| Specification3                           |
| Notes before use4                        |
| Product Outlook & How to Use4            |
| Hardware and system requirements6        |
| How to install the Driver software6      |
| How to install the measurement software7 |
| Function options13                       |
| How to do the calibration22              |

## **Parts of Microscope**

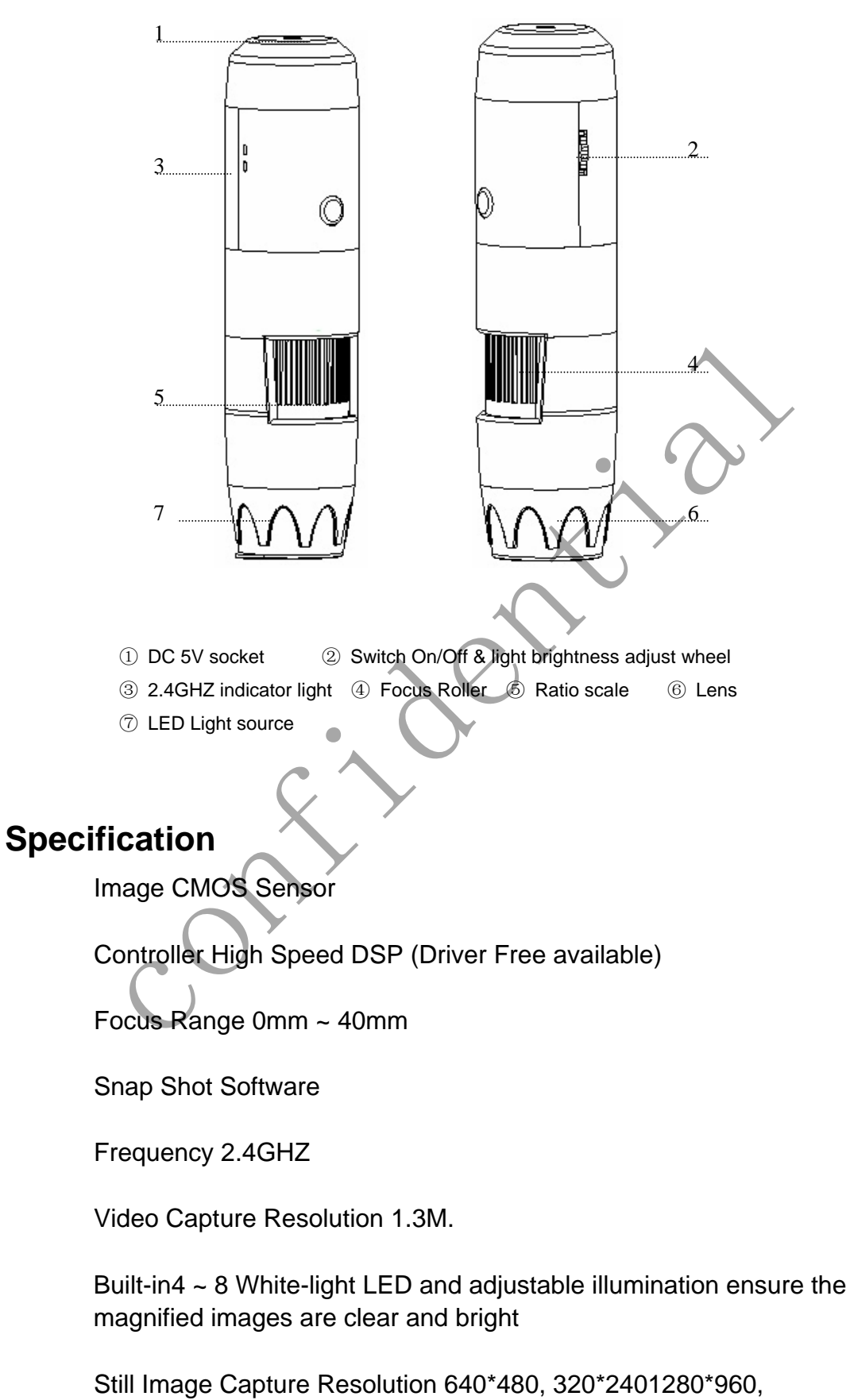

1600\*1200 ,800\*600,

Frame Rate 25 f/s VGA under 600 LUX Brightness 20f/s QVGA under 600 LUX Brightness

Brightness Control Manual adjustment Magnification Range 5X ~ 200X (Manually)

Power Supply TX Rechargeable lithium battery RX 5V DC from USB port

USB 2.0 & USB 1.1 Compatible

Operation System Windows XP, Vista, Win 7 32 bit and 64 bit.

Language: English, Chinese and other language by selection

System Requirement: Pentium Computer with 700M Hz & above, 20M HD Space CD ROM Driver, 64MB RAM, Direct X VGA Card

CD disk Driver and Micro-Measurement Tool

Product dimension 142mm (L) X 37 mm (R)

Product net weight: 100g

Available color:Black.

## Notes before use

- 1. Don't dissemble the digital Microscope or change the interior parts, it can cause damage.
- 2. Don't clean the Microscope with alcohol organic solvents
- 3. Don't touch the lens with your fingers.
- 4. Avoid outdoor use if possible.
- 5. Storage temperature , 0°C ~ 40°C,Humidity:45%RH ~ 85RH%.
- In case the product gets wet, leave PC connection immediately. And do not dissemble or dry by hair dryer. Send to repair center if the digit microscope was effected by liquid or other elements.

- 7. Measurement Data only for reference.
- 8. The effective range is 10m.

#### Standard parts and accessories

- 1. Digital Microscope (1pc)
- 2. Charger (1pc) include power line
- 3. Signal receive base (1pc)
- 4. CD ROM (Driver & Measurement)
- 5. Warranty card (1pc), quick guide (1pc)

#### HOW to Use

1 Turn on the power, adjust the light to the brightest, the LED starts blink.

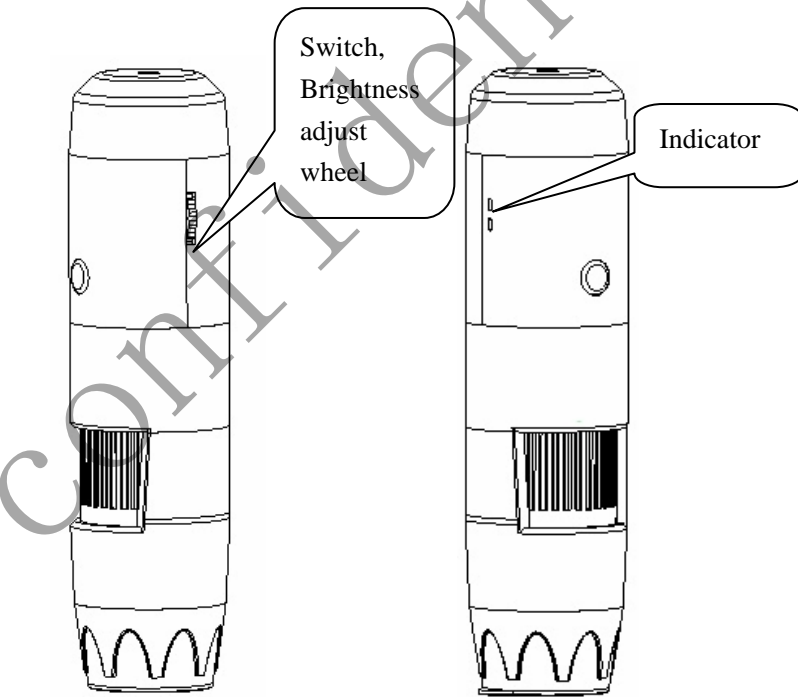

2 Connect the signal receive base to the PC, after connected, the indicator light on.

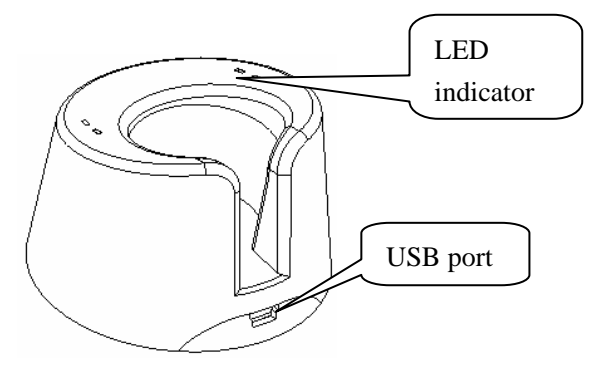

Wireless Signal Receive Base

3 If the transmitter indicator stops blink, and lights on all the time, it means the signal connected already. Then you can continue to operate in relative software.

#### Hardware system requirements

Windows 2000、XP、VISTA、WIN7 Pentium 1G, Celeron, AMD 1G & above, 128MB Memory, 150MB Hard Disc memory space,16-bit & above VGA ,CD-ROM, USB2.0 or USB1.1.

#### How to install the Software

S05 Wireless Digital Microscope is a Free Driver product, it can be worked immediately after connected to the computer with operation system above win2000 version. Detailed operation procedures as below:

 Connect the receiver base to the computer, turn on the microscope, the signal will connect automatically, after the receiver base indicator light stops blink, it means the signal have been connected. Then, click and open "My Computer", below interface will shown up.

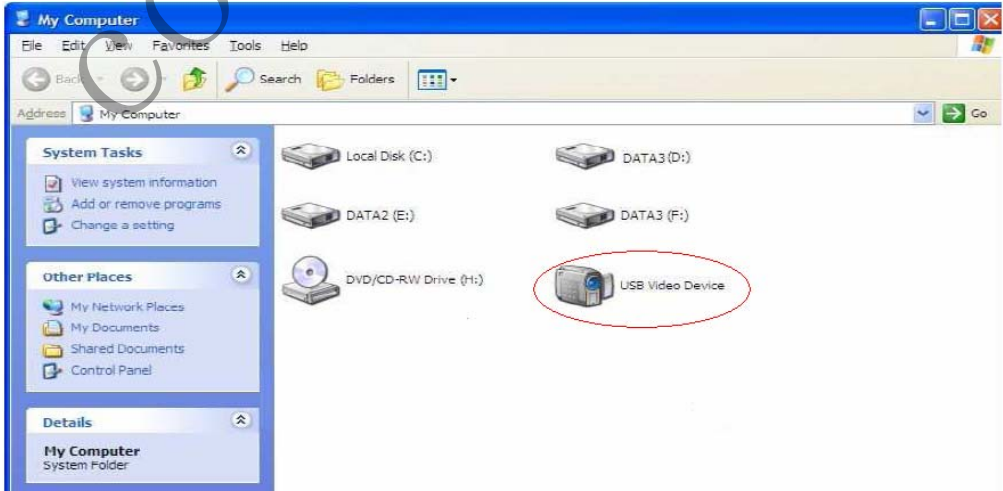

Double click the USB **Video device** as above red marked in your computer. Now it is ready to use.

If you can't find the Video device, or if your computer can't recognize it, please follow below steps to install the software

Insert the attached CD, system will auto run to the interface as below and follow the steps to complete the installation:

(NOTE: If the computer can't auto run the disc, you need to operate manually by click "My Computer"  $\rightarrow$  "DVD/CD Driver"  $\rightarrow$ 

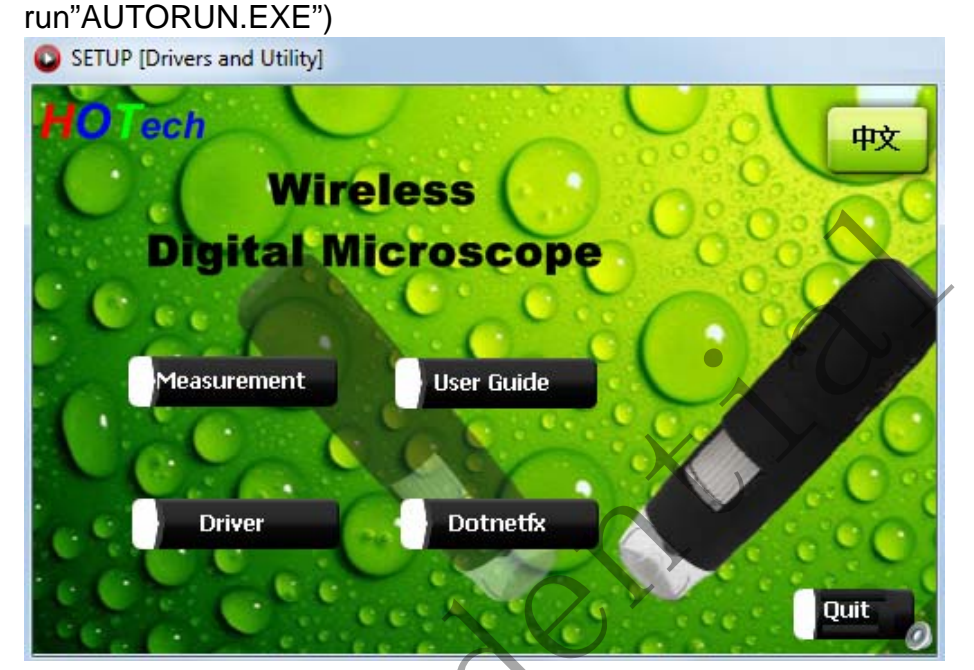

#### **1Driver installation**

Click Driver, open driver folder, drag the AMCAP file to

the desktop, like below

| O C 🔰 Driver                               | ✓ <sup>4</sup> → Search Driver | م           |
|--------------------------------------------|--------------------------------|-------------|
| Organize Include in library - Share with - | Burn New folder                | iii • 🔟 🔞   |
| Documents Name                             | Date modified                  | Type S      |
| Music     Pictures     AMCAP2              | 2010/12/18 12:28               | Application |
| Videos                                     |                                |             |
|                                            |                                |             |
| I Computer                                 |                                |             |
| 🏭 Windows7_OS ((                           |                                |             |
| WindowsXP_OS                               |                                |             |
|                                            |                                |             |
| local Disk (I:)                            |                                |             |
| Local Disk (J:)                            |                                |             |
| 👝 Local Disk (K:)                          |                                |             |
| SYSTEM DRV (Z:                             |                                |             |

## 2 Measurement installations

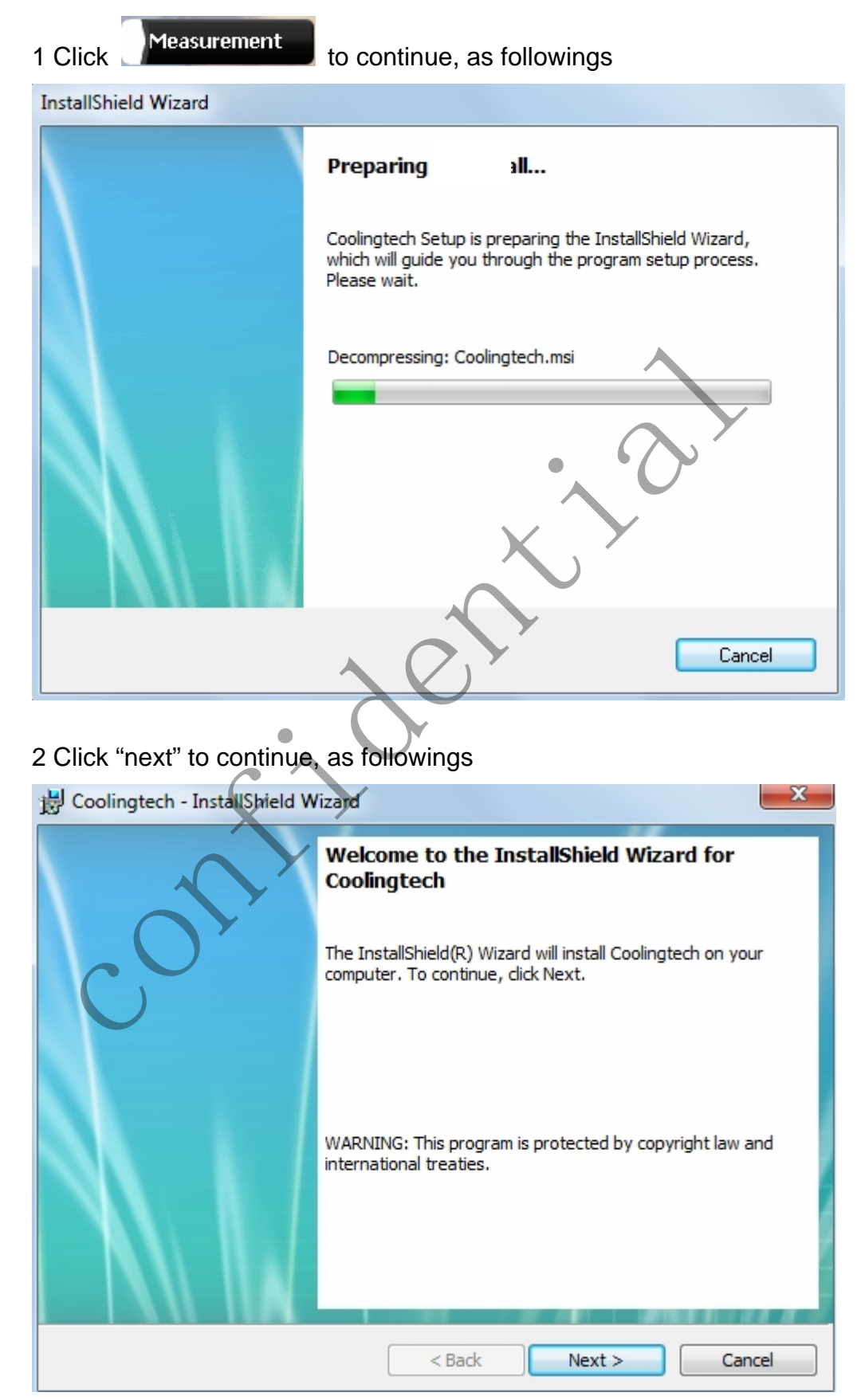

| Coolingtech -                                                                                                    | InstallShield Wizard                                                                                                    |                                                                                                    | ×                                              |
|----------------------------------------------------------------------------------------------------|----------------------------------------------------------------------------------------------------|----------------------------------------------------------------------------------------------------|------------------------------------------------|
| Customer Info                                                                                                    | rmation<br>our information.                                                                                                    |                                                                                                    |                                                |
| User Name:                                                                                                    |                                                                                                    |                                                                                                    | _                                              |
| stone                                                                                                    |                                                                                                    |                                                                                                    |                                                |
| Organization:                                                                                                    |                                                                                                    |                                                                                                    | _                                              |
|                                                                                                    |                                                                                                    |                                                                                                    |                                                |
|                                                                                                    |                                                                                                    |                                                                                                    | •                                              |
|                                                                                                    |                                                                                                    |                                                                                                    |                                                |
|                                                                                                    |                                                                                                    |                                                                                                    | A.Y                                            |
|                                                                                                    |                                                                                                    | •                                                                                                    |                                                |
| nstallShield                                                                                                    |                                                                                                    |                                                                                                    | $\overline{\mathbf{v}}$                        |
|                                                                                                    |                                                                                                    | < Back                                                                                                    | Next > Cancel                                  |
|                                                                                                    |                                                                                                    |                                                                                                    |                                                |
|                                                                                                    |                                                                                                    |                                                                                                    |                                                |
| Click "next"                                                                                                    | to continue, as fo                                                                                                    | llowings                                                                                                   |                                                |
| Click "next"<br>Coolingtech -                                                                                                   | to continue, as fo<br>InstallShield Wizard                                                                                                    | llowings                                                                                                   | ×                                              |
| Click "next"<br>Coolingtech -<br>Setup Type<br>Choose the se                                                                    | to continue, as fo<br>InstallShield Wizard<br>tup type that best suits y                                                                                                    | vour needs.                                                                                                | X                                              |
| Click "next"<br>Coolingtech -<br>Setup Type<br>Choose the se<br>Please selecte                                                  | to continue, as for<br>InstallShield Wizard<br>tup type that best suits y                                                                                                    | vour needs.                                                                                                |                                                |
| Click "next"<br>Coolingtech -<br>Setup Type<br>Choose the se<br>Please select                                                   | to continue, as for<br>InstallShield Wizard<br>tup type that best suits to<br>setup type.                                                                                          | vour needs.                                                                                                |                                                |
| Click "next"<br>Coolingtech -<br>Setup Type<br>Choose the se<br>Please selects                                                  | to continue, as for<br>InstallShield Wizard<br>tup type that best suits to<br>setup type.                                                                                          | your needs.                                                                                                |                                                |
| Click "next"<br>Coolingtech -<br>Setup Type<br>Choose the se<br>Please selects                                                  | to continue, as for<br>InstallShield Wizard<br>tup type that best suits to<br>setup type.<br>All program features w<br>space.)                                                     | vour needs.                                                                                                | the most disk                                  |
| Click "next"<br>Coolingtech -<br>Setup Type<br>Choose the se<br>Please selecter                                                 | to continue, as for<br>InstallShield Wizard<br>tup type that best suits to<br>setup type.<br>All program features w<br>space.)                                                     | vour needs.                                                                                                | the most disk                                  |
| Click "next"<br>Coolingtech -<br>Setup Type<br>Choose the se<br>Please selecter<br>Complete<br>Complete<br>Complete             | to continue, as for<br>InstallShield Wizard<br>tup type that best suits y<br>setup type.<br>All program features w<br>space.)<br>Choose which program<br>will be installed. Recom  | your needs.                                                                                                | the most disk                                  |
| Click "next"<br>Coolingtech -<br>Setup Type<br>Choose the se<br>Please selector                                                 | to continue, as for<br>InstallShield Wizard<br>tup type that best suits to<br>setup type.<br>All program features w<br>space.)<br>Choose which program<br>will be installed. Recom | llowings<br>your needs.<br>Il be installed. (Requires<br>features you want insta<br>mended for advanced u  | the most disk                                  |
| Click "next"<br>Coolingtech -<br>Setup Type<br>Choose the se<br>Please select<br>Complete                                       | to continue, as fo<br>InstallShield Wizard<br>tup type that best suits to<br>setup type.<br>All program features w<br>space.)<br>Choose which program<br>will be installed. Recom  | your needs.                                                                                                | the most disk                                  |
| Click "next"<br>Coolingtech -<br>Setup Type<br>Choose the se<br>Please selector<br>Complete<br>Complete<br>Complete<br>Complete | to continue, as for<br>InstallShield Wizard<br>tup type that best suits to<br>setup type.<br>All program features w<br>space.)<br>Choose which program<br>will be installed. Recom | llowings<br>your needs.<br>ill be installed. (Requires<br>features you want insta<br>mended for advanced u | the most disk<br>alled and where they<br>sers. |

| 5 Click "next" to continue, as followings                                                                          |
|----------------------------------------------------------------------------------------------------|
| Coolingtech - InstallShield Wizard                                                                                 |
| Ready to Install the Program<br>The wizard is ready to begin installation.                                         |
|                                                                                                    |
| Click Install to begin the installation.                                                                           |
| If you want to review or change any of your installation settings, click Back. Click Cancel to<br>exit the wizard. |
|                                                                                                    |
|                                                                                                    |
|                                                                                                    |
|                                                                                                    |
|                                                                                                    |
|                                                                                                    |
|                                                                                                    |
|                                                                                                    |
| < Back Cancel                                                                                                    |
|                                                                                                    |
| SClick "Install" to continue, as followings                                                                        |
| Coolingtech - InstallShield Wizard                                                                                 |
| Installing Coolingtech                                                                                             |
| The program features you selected are being installed.                                                             |
| Diagon with white the Testalichiald Winered installs Continented. This may take                                    |
| several minutes.                                                                                                   |
| Status:                                                                                                    |
|                                                                                                    |
|                                                                                                    |
|                                                                                                    |
|                                                                                                    |
|                                                                                                    |
|                                                                                                    |
|                                                                                                    |
| InstallShield                                                                                                    |
| < Back Next > Cancel                                                                                               |

Wait a few seconds while the installation taking place.

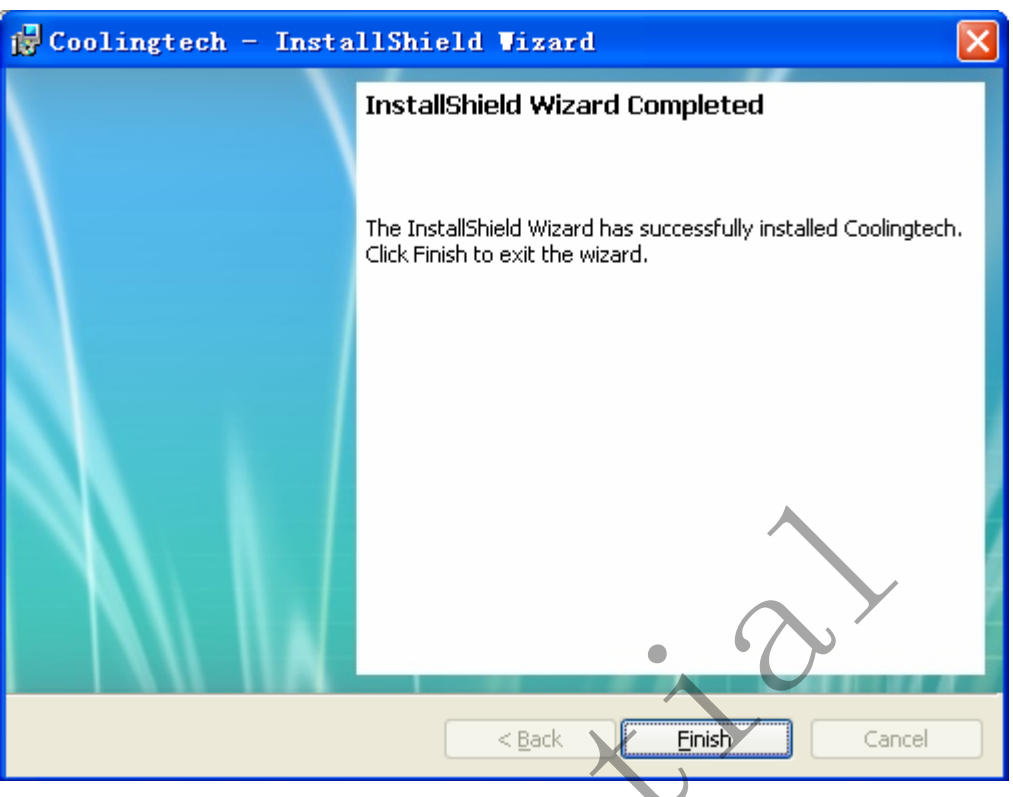

7Click "Finish" and the installation completes.

8After the installation completes, double click s at computer desktop to start using the software.

#### Plug-in the devices, Display in operation window

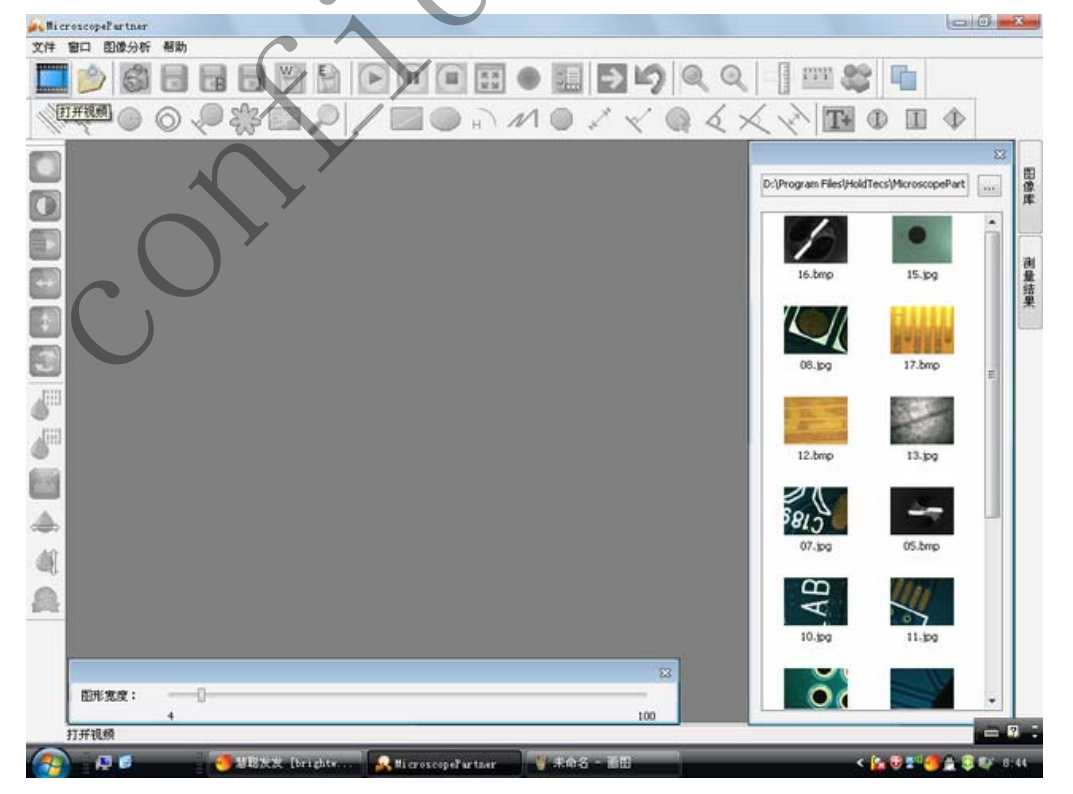

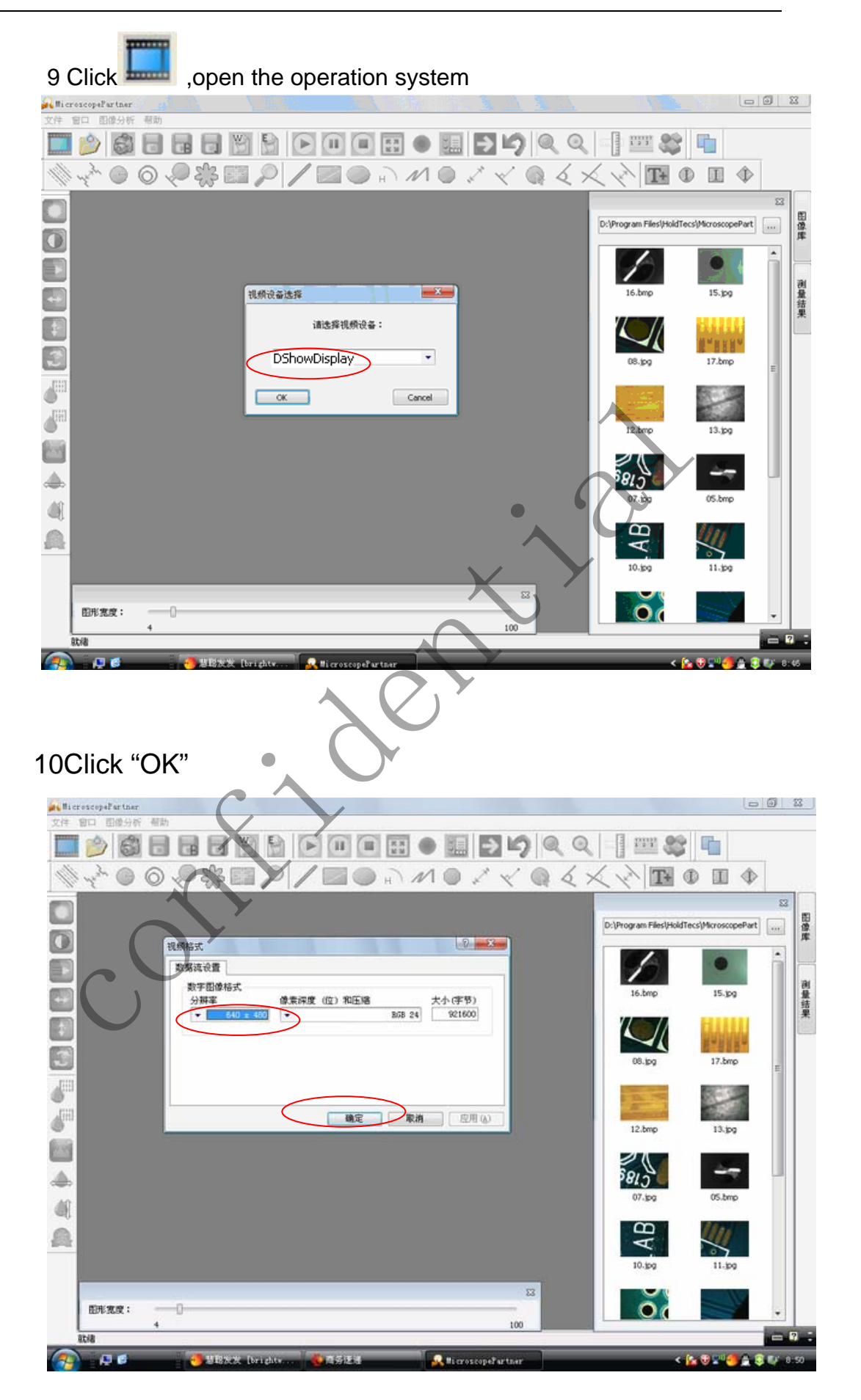

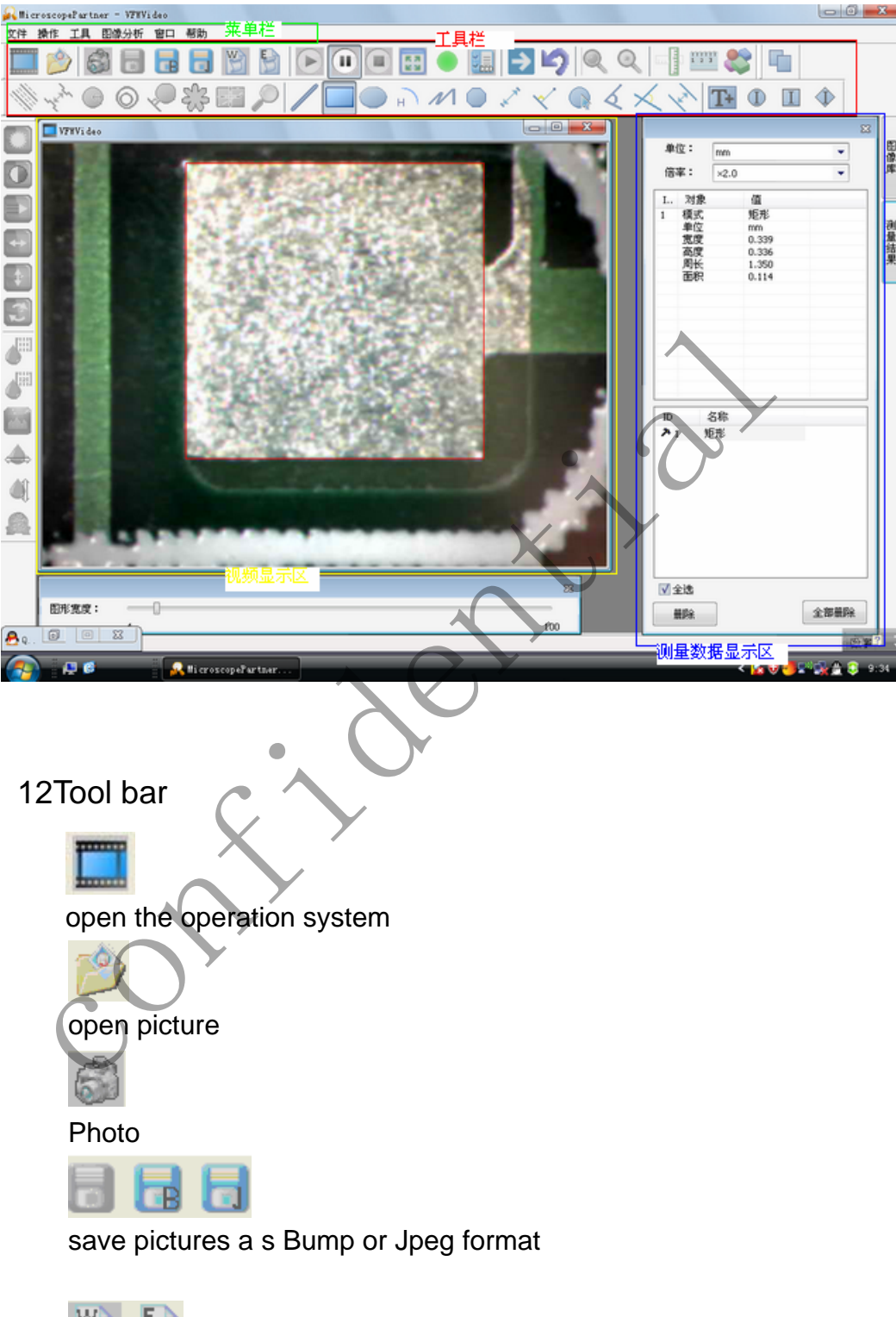

11Click to use measurement function.

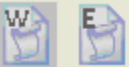

export word or excel format.

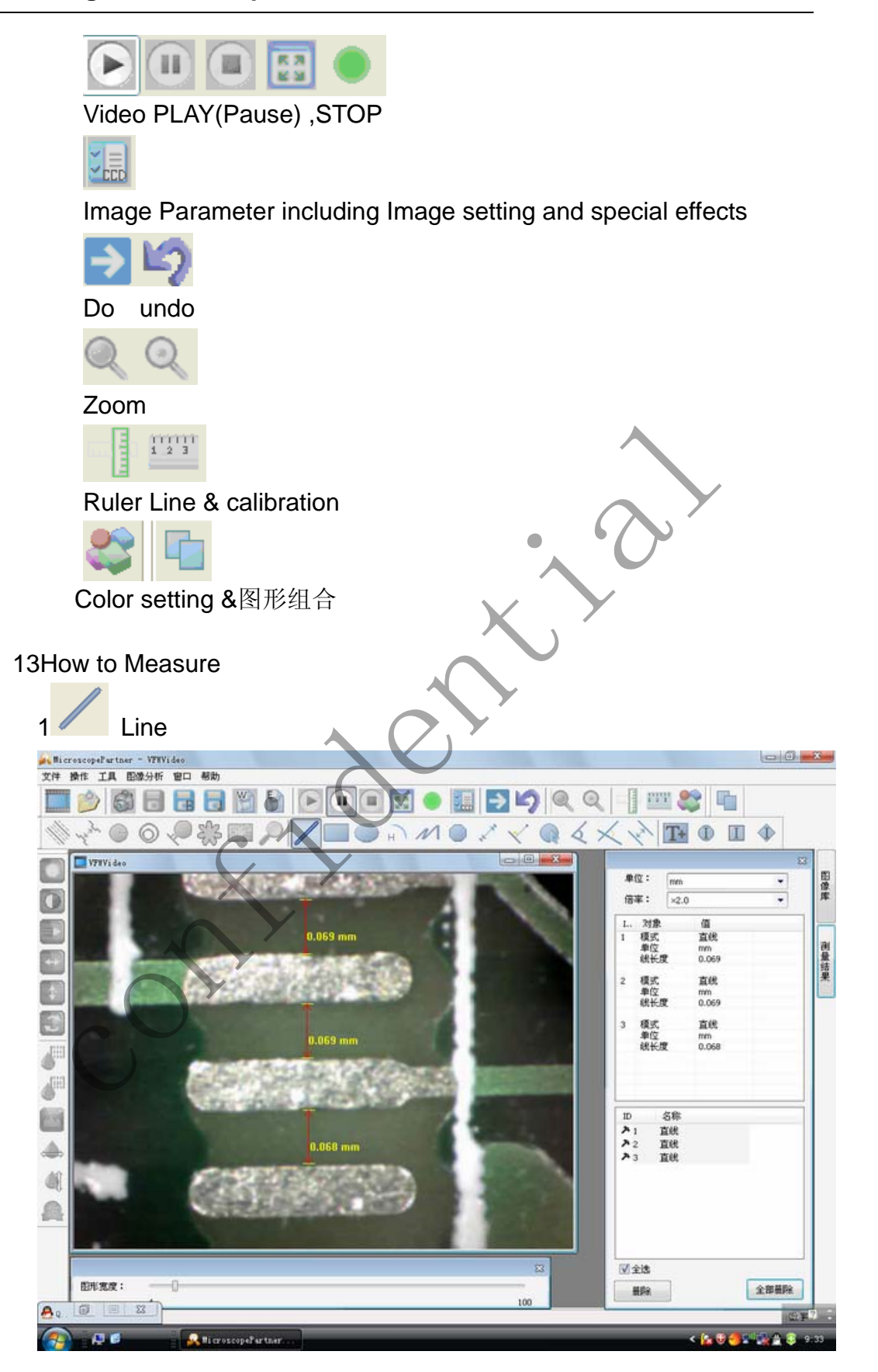

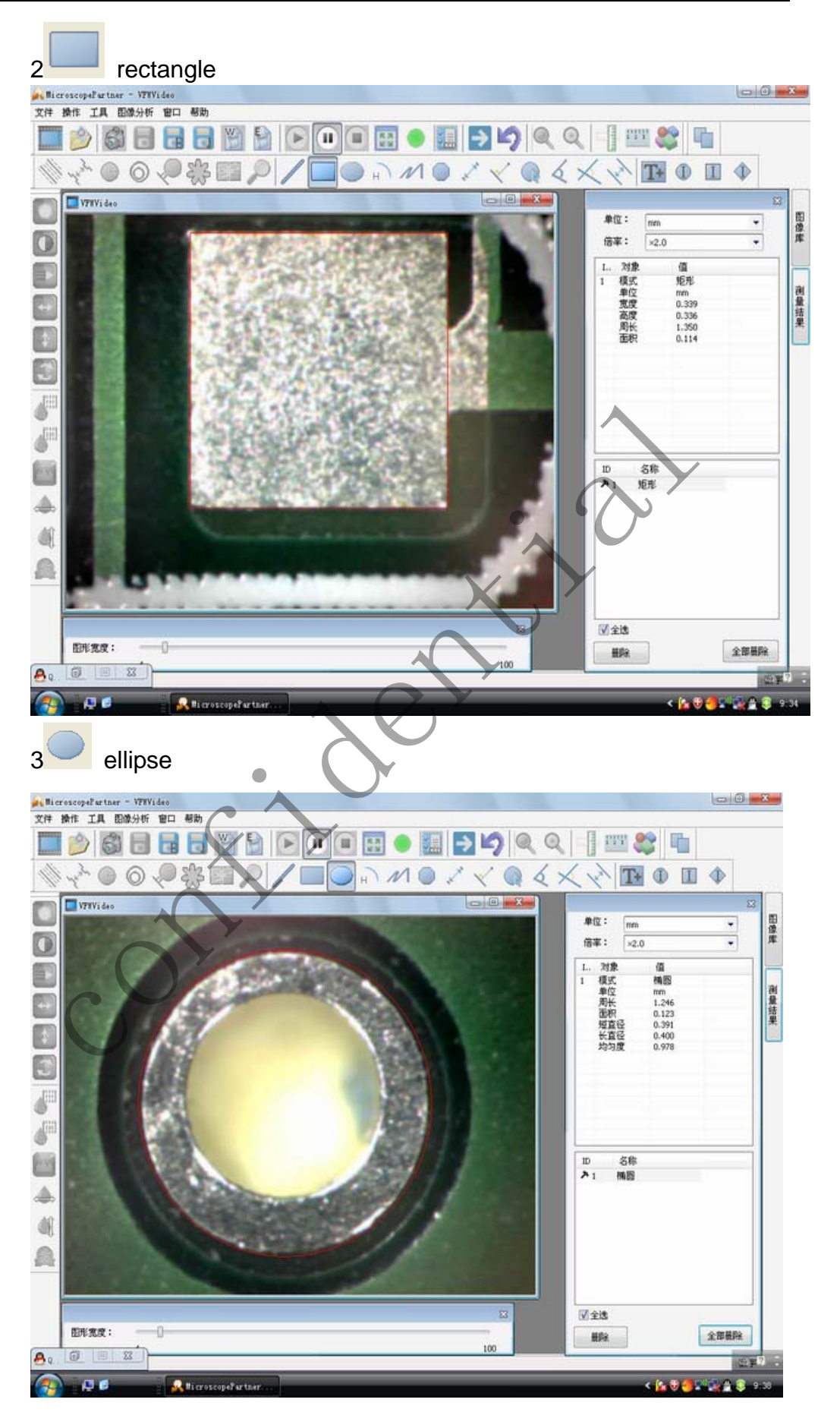

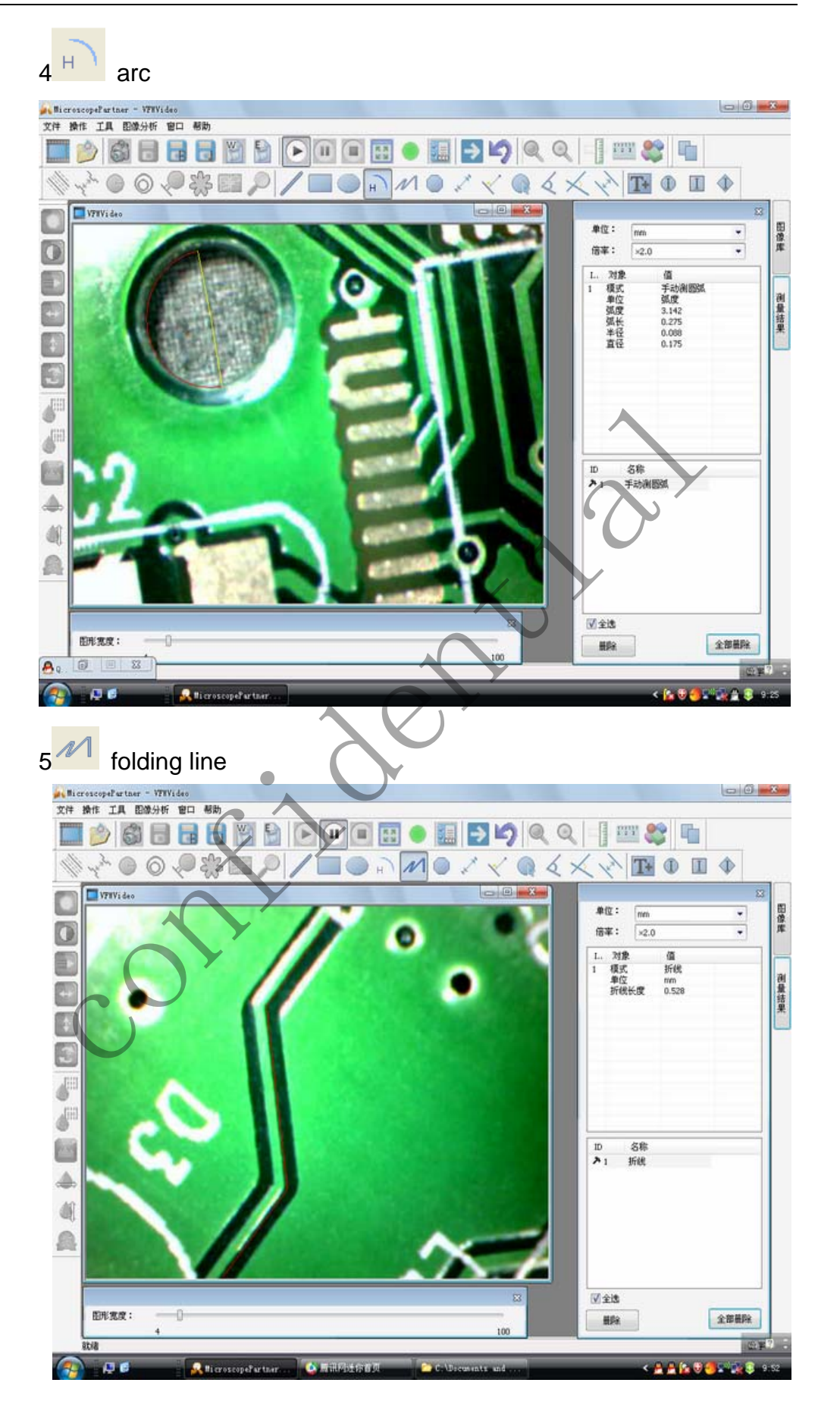

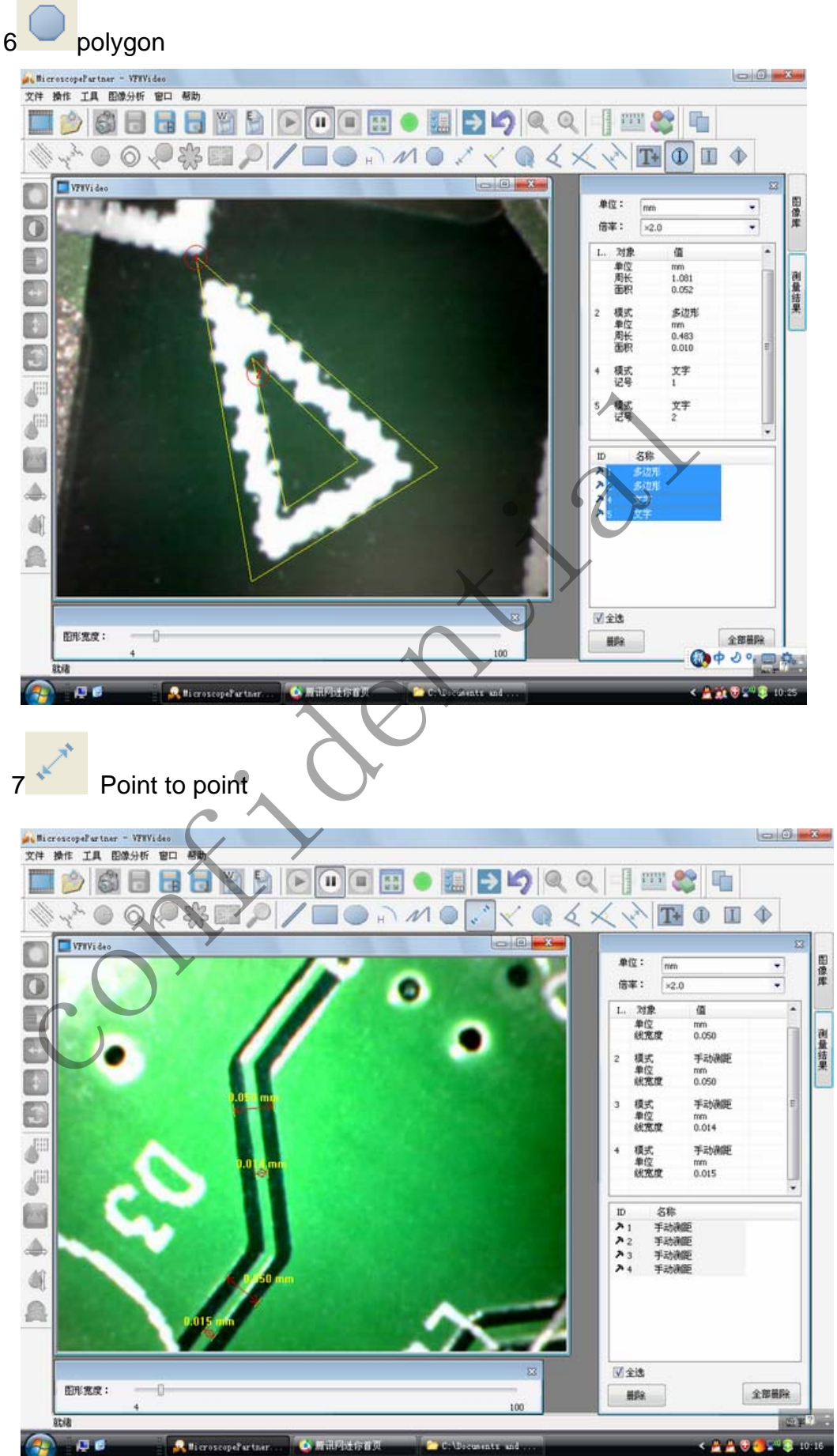

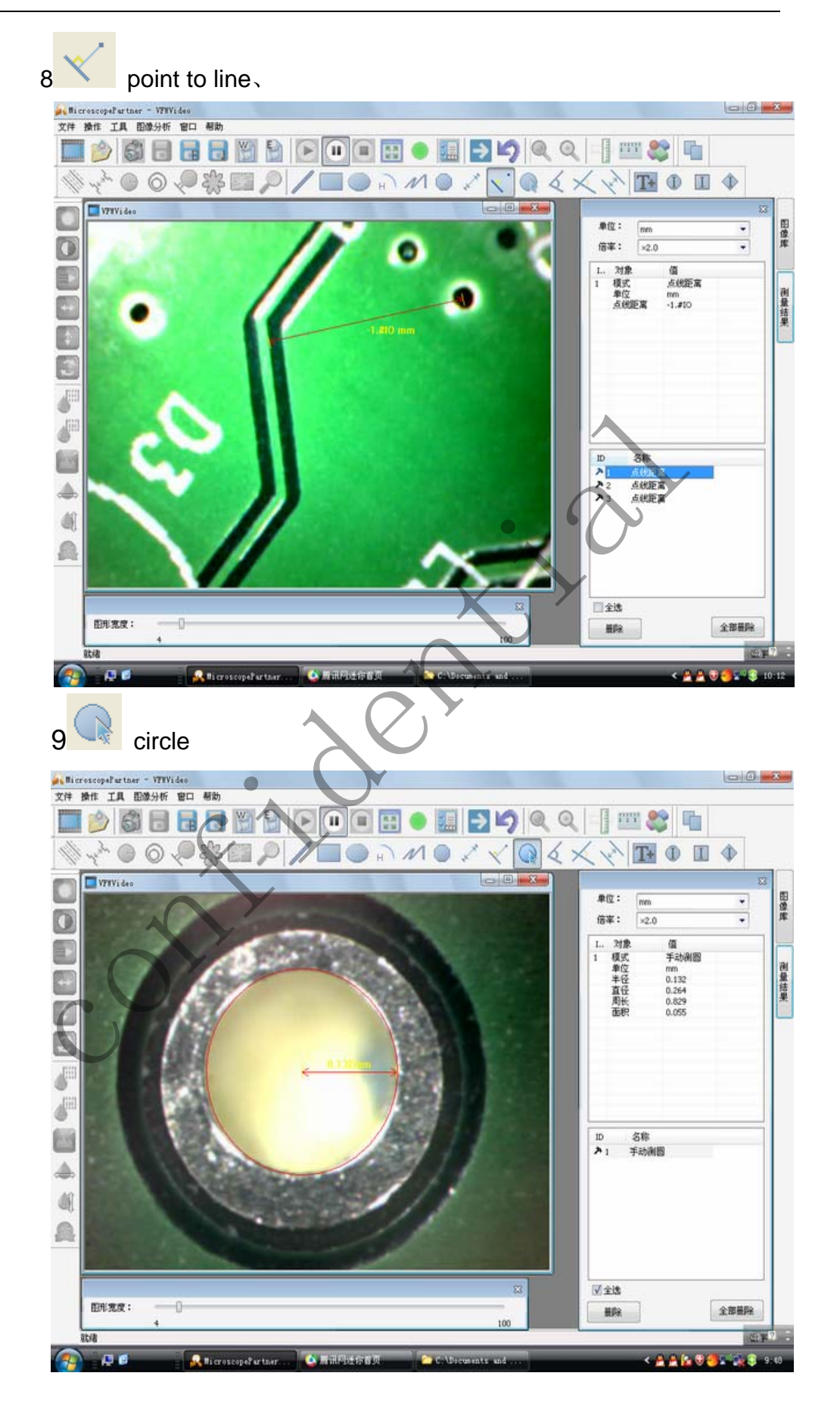

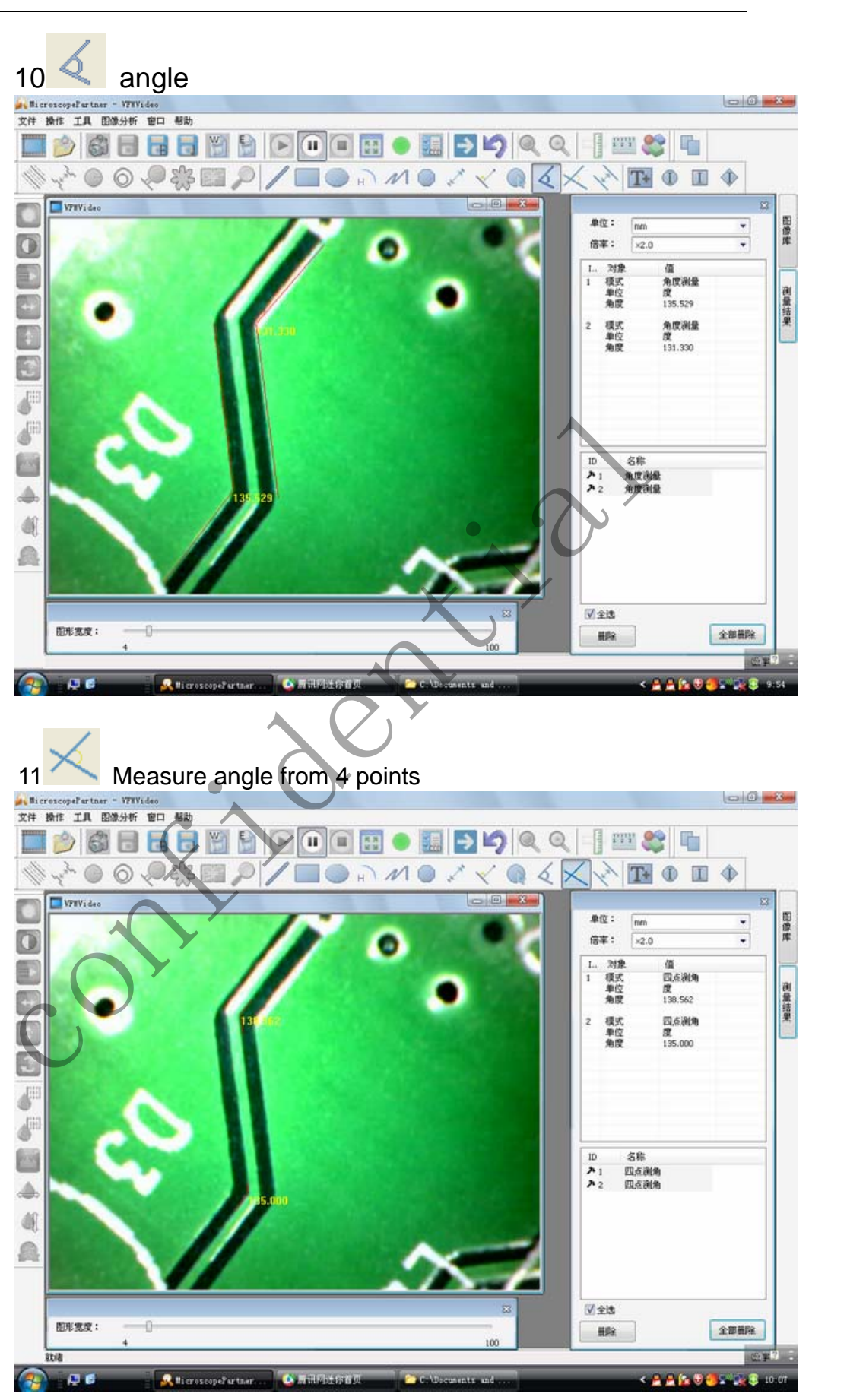

19/22

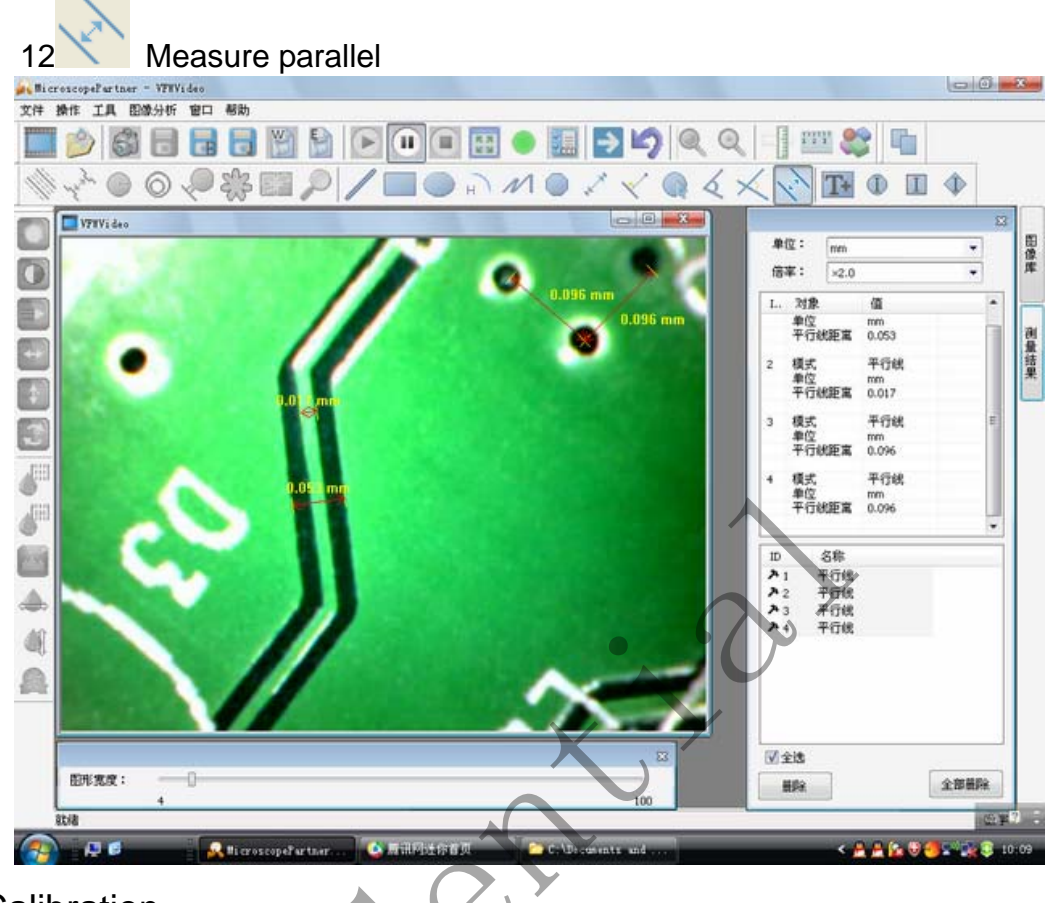

14 Calibration

Click, start calibration make sure certain accuracy. Our experience told us that measurement could be controlled at 99% high precision. Measure tolerance could be caused from human eye distortion and defocus. More practice is helpful to measurements.

| 1 Click as followings |            |  |  |
|-----------------------|------------|--|--|
|                       |            |  |  |
| 选择标定:                 | ③对已有倍率进行标定 |  |  |
|                       | ○新建倍率标识    |  |  |
|                       | ○删除倍率标识    |  |  |

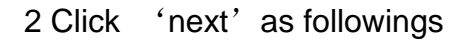

|                      | 请选择的倍率标识名: ✓ 200 |
|----------------------|------------------|
|                      | 25<br>50<br>500  |
|                      | 〈上一步 @】 完成 取消    |
| 3, Click 'Finish' as | s followings     |
| 标足                   |                  |
| 倍率标识: 25             | 单位: µm           |
| ⊙ 一维标定               | ○ 二维标定           |
| 组 X轴每象素宽」            | 变 Y轴每象素宽度        |
|                      |                  |
|                      |                  |
| ×方向平均值:              | 0                |
| Y方向平均值:              | 0                |
| 删除                   | 确定 取消            |

4 Put the calibration ruler under the microscope, the measure standard unit like 1mm as below

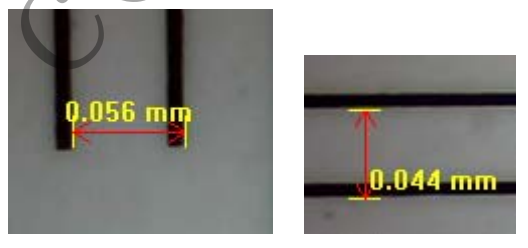

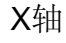

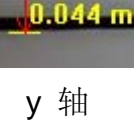

Then use the standard unit 1mm divide measurement data, so you got the deviate data, for example (X:1/0.056=17.86

Y: 1/0.044=22.73) Put the deviate data to below column, please do calibration again once Magnification Ratio changed.

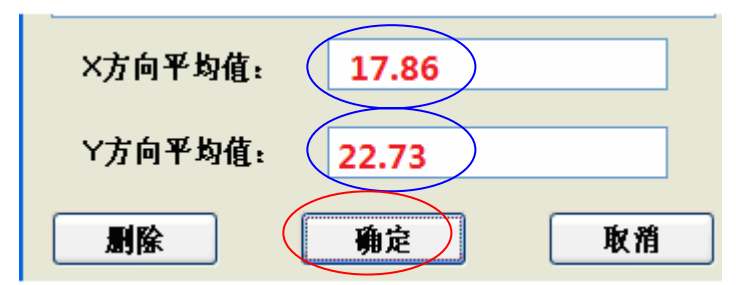

Warning:

Please do calibration again once Magnification Ratio changed.

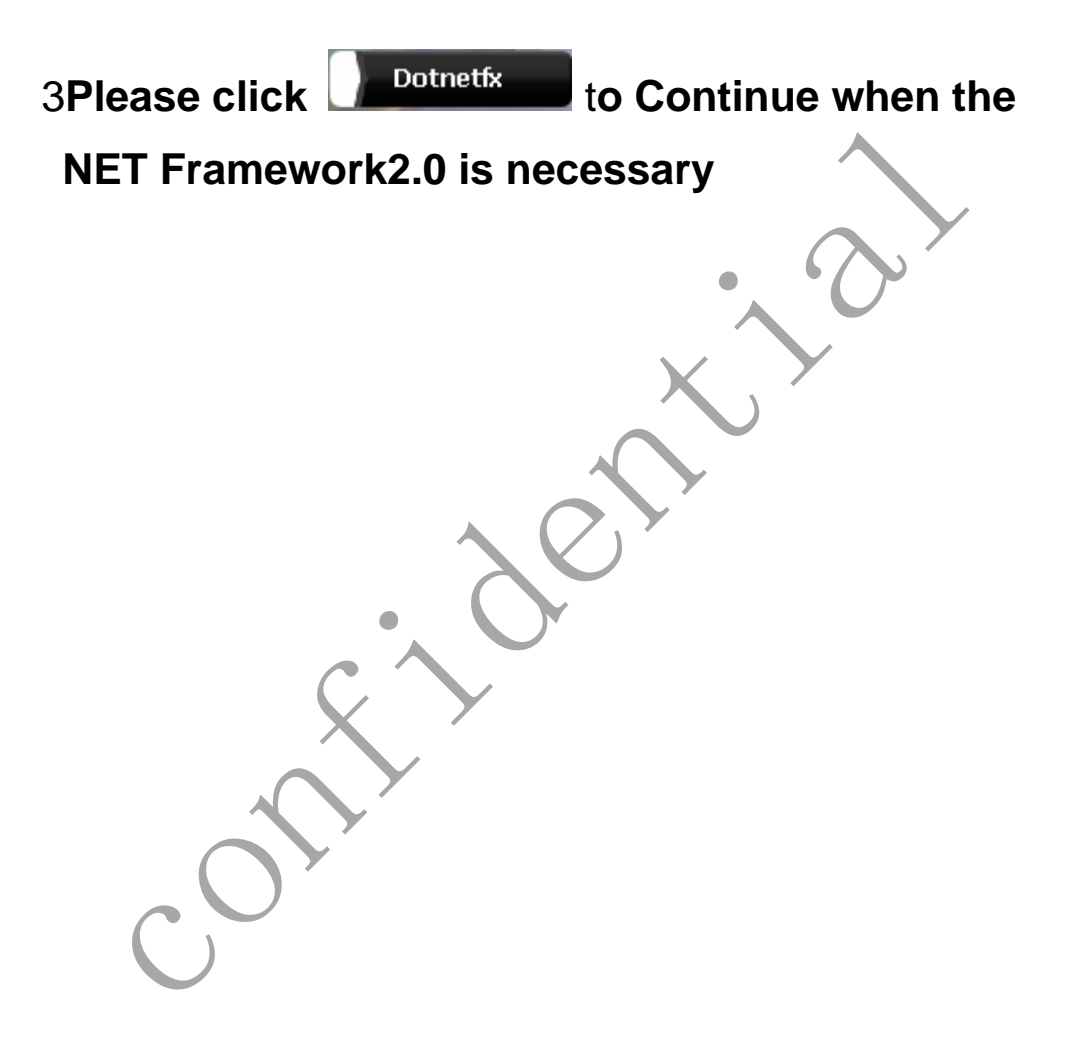